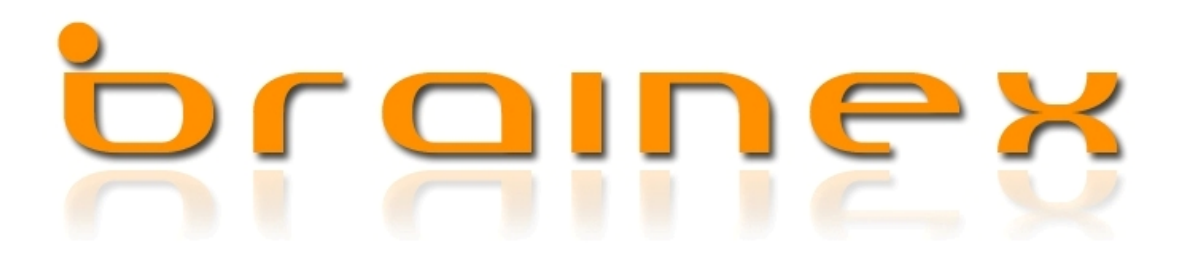

## Netzwerkinstallation

Nach Ausführung der Installationsdatei (brainex SQL Version)wird brainex, die Wissensdatenbank installiert. Nach der erfolgreichen Installation, wird Schritt für Schritt eine Datenbank eingerichtet.

Datenbank einrichten

| brainex - Administration                                              |           |
|-----------------------------------------------------------------------|-----------|
| brainex - Administration                                              |           |
| brainex Installationsassistent                                        |           |
| In den folgenden Schritte werden die brainex Datenbanken eingerichtet |           |
| brainex                                                               |           |
| Weiter >                                                              | Abbrechen |

Installation des SQL-Server

| brain | Setup für Microsoft SQL Server 2005<br>Setupstatus |                                 | Σ |  |
|-------|----------------------------------------------------|---------------------------------|---|--|
| e) 1  | Die ausgewählten Komponenten werden konfiguriert   |                                 |   |  |
|       |                                                    | -                               | - |  |
| Ir    | Produkt                                            | Status                          |   |  |
|       | SQL-Setupunterstützungsdateien                     | Das Setup wurde beendet.        |   |  |
|       | SQL Native Client                                  | Komponenten werden konfiguriert |   |  |
|       | SQL VSS Writer                                     |                                 |   |  |
|       | SQL Server-Datenbankdienste                        |                                 |   |  |
|       |                                                    |                                 |   |  |
|       |                                                    |                                 |   |  |
|       |                                                    |                                 |   |  |
|       |                                                    |                                 |   |  |
|       | Status                                             |                                 |   |  |
|       |                                                    |                                 |   |  |
|       |                                                    |                                 |   |  |
|       |                                                    |                                 |   |  |
|       |                                                    | ien                             | 1 |  |
|       |                                                    |                                 |   |  |
|       | Hilfe                                              | << Zurück Weiter >> Abbrechen   |   |  |
|       | ·                                                  |                                 |   |  |

Nachdem die Installation des SQL-Server abgeschlossen wurde, wird eine Verbindung zum Server hergestellt um dort die Datenbanken anzulegen.

Die Anmeldeinformationen werden, wie zuvor eingegeben, eingetragen.

System Datenbank

| 6 brainex - Administ                 | ration                                            |                                        |           |
|--------------------------------------|---------------------------------------------------|----------------------------------------|-----------|
| 📀 brainex - Adm                      | inistration                                       |                                        |           |
| Verbindung                           | sinformationen angeben                            | ,                                      |           |
| Bitte geben Sie o<br>angelegt werder | die Verbindungseinstellungen zum Com<br>n sollen: | outer (Server) ein auf dem die Datenba | anken     |
| SQL-Server:                          | SERVERNAME                                        | •                                      |           |
|                                      | O Windows-Authentifizierung verwei                | nden                                   |           |
|                                      | SQL Server-Authentifizierung verv                 | venden                                 |           |
| Benutzername:                        | \$a                                               |                                        |           |
| Passwort:                            | *******                                           |                                        |           |
|                                      |                                                   |                                        |           |
|                                      |                                                   | Weiter >                               | Abbrechen |

Nachdem man sich mit dem Server verbunden hat, wird die Systemdatenbank angelegt, in welcher sich die Verbindungsinformationen und Datenbankpfade befinden.

Geben Sie einen Datenbank Namen an, zu welchem Sie sich später verbinden wollen.

| Systemo | laten | bank | an | legen |  |
|---------|-------|------|----|-------|--|
|---------|-------|------|----|-------|--|

| Bitte geben den Namen für die System-Datenbank ein: |                                  |  |  |  |
|-----------------------------------------------------|----------------------------------|--|--|--|
| System-Datenbank:                                   | brainex                          |  |  |  |
| Bitte geben Sie den Sys                             | stem-Admin und das Kennwort ein: |  |  |  |
| Kennzeichen:                                        | MM                               |  |  |  |
| Familienname:                                       | Mustermann                       |  |  |  |
| Vorname:                                            | Max                              |  |  |  |
| Kennwort:                                           | *****                            |  |  |  |

Zu guter letzt wird die Wissensdatenbank angelegt, in welcher die Einträge gespeichert werden.

## Wissensdatenbank anlegen ...

| Bitte geben den Name | en für die Wissens-Datenbank ein: |
|----------------------|-----------------------------------|
| Wissens-Datenbank:   | brainex_wissensdb                 |

Die Datenbanken wurden jetzt erfolgreich eingerichtet und Sie können brainex jetzt starten.

Abschluss der Installation

| U brainex - Administration                                              |
|-------------------------------------------------------------------------|
| brainex - Administration                                                |
| brainex wurde erfolgreich eingerichtet                                  |
| Brainex starten?                                                        |
| Die Konfiguration ist abgeschlossen, soll Brainex nun gestartet werden? |
| Ja Nein                                                                 |
| Fertig Abbrechen                                                        |

Bei einem anderen PC wurde brainex mit der Client-Version (ohne SQL-Server) installiert. Nachdem Sie brainex gestartet haben, kommt ein Verbindungsfenster in welchem Sie die Verbindungsinformationen Ihres SQL Servers angeben.

Installationsassistent

| brainex - Administration                                              |           |
|-----------------------------------------------------------------------|-----------|
| brainex - Administration                                              |           |
| brainex Installationsassistent                                        |           |
| In den folgenden Schritte werden die brainex Datenbanken eingerichtet |           |
| brainex                                                               |           |
| Weiter >                                                              | Abbrechen |

Geben Sie die Serverinformationen an, welche Sie bei der Server Installation angegeben haben.

## Verbindungsinformationen angeben ...

| Bitte geben Sie o<br>befindet: | die Verbindungseinstellungen zum Comp                              | outer (Sei     | rver) ein, auf dem sich die Datenbank |
|--------------------------------|--------------------------------------------------------------------|----------------|---------------------------------------|
| SQL-Server:                    | SERVERNAME                                                         | +              | Aktualisieren                         |
|                                | Windows-Authentifizierung verwer SOL Server-Authentifizierung verw | iden<br>ienden |                                       |
|                                |                                                                    | chuch          |                                       |
| Benutzername:                  | sa                                                                 |                |                                       |
| Passwort:                      |                                                                    |                |                                       |

Nachdem Sie Ihre Serverinformationen eingegeben haben, klicken Sie auf die Schaltfläche "weiter". Als nächstes wählen Sie die Systemdatenbank aus und schließen die Einrichtung ab.

| Systemdatenbar           | ık auswählen       |   |               |
|--------------------------|--------------------|---|---------------|
| Bitte wählen Sie die Sys | tem-Datenbank aus: |   |               |
| System-Datenbank:        | brainex            | • | Aktualisieren |

## brainex wurde erfolgreich eingerichtet ...

Da die Verbindung zur brainex\_wissensdb in der brainex Systemdatenbank steht, muss diese Verbindung nicht extra angegeben werden.

brainex wird jetzt gestartet und Sie können sich mit Ihren Benutzerinformationen anmelden.